## HƯỚNG DẪN ĐĂNG KÍ THI TOCFL TẠI VĂN PHÒNG ĐÀI BẮC HÀ NỘI (khi đã có tài khoản)

Cập nhật ngày 28/06/2023

Văn phòng Đài Bắc Hà Nội <u>không</u> nhận đăng kí trực tiếp / đăng kí qua điện thoại / đăng kí qua email.

Các bạn thí sinh có nhu cầu thi chứng chỉ năng lực Hoa ngữ TOCFL vui lòng lên trang web sau để đăng kí trực tuyến: <u>https://tocfl.sc-top.org.tw/zoom/index.php</u>

Thí sinh nên đăng kí thi trên máy tính để màn hình rộng, dễ dàng thao tác hơn.

Sau khi bấm vào đường link trên, các bạn chọn điểm thi "Vietnam". Hệ thống sẽ hiển thị toàn bộ các ngày thi và điểm thi trên toàn Việt Nam trong năm.

Nếu chưa có tài khoản, các bạn nhấn vào "建立帳號 Đăng ký tài khoản mới" để đăng kí mở tài khoản. Hướng dẫn lập tài khoản vui lòng tham khảo tại đây: <a href="https://tweduvn.org/vi/huong-dan-dang-ki-thi-tocfl-tai-van-phong-dai-bac-ha-noi/">https://tweduvn.org/vi/huong-dan-dang-ki-thi-tocfl-tai-van-phong-dai-bac-ha-noi/</a>

| 考生登入Thí sinh đăng nhập                                  | 測驗日期 / 時間                                     | 測驗類型                                         | 測驗性質             | 選擇考場                                                                                                    | 報名期限                   |
|---------------------------------------------------------|-----------------------------------------------|----------------------------------------------|------------------|----------------------------------------------------------------------------------------------------|------------------------|
| 帳號 Tài khoàn:                                           | Ngày thi / Thời<br>gian thi<br>năm/thánơ rgày | Loại hình thi                                | Tính chất kỳ thi | Chọn địa điểm thi                                                                                                    | Thời gian đăng<br>ký   |
| 密碼 Mật khẩu:<br>堂入Đăng nhập                             | .1/25                                         | CAT (電腦)聽讀測驗<br>TOCFL Listening &<br>Reading | 正式<br>Formal     | 越南_駐越南代表處教育坦 Phòng Giáo dục, Văn phòng Kinh tế và<br>Văn hóa Đài Bắc tại Việt Nam (HÀ NỘI)<br>[寶選揮考場Chọn địa điểm thi         | 09/26 - 10/25<br>請登入報名 |
| 建立幅號 Đăng ký tài khoản mới 🎍<br>忘記密碼 Tìm lại mật khẩu 🄎 | 2022/12/09                                    | CAT (電腦)聽讀測驗<br>TOCFL Listening &<br>Reading | 正式<br>Formal     | 越南_駐越南代表處教育组 Phòng Giáo dục, Văn phòng Kinh tế và<br>Văn hóa Đài Bắc tại Việt Nam (HÀ NÔI)<br>[寶選擇考卷Chọn địa điểm thi         | 10/11 - 11/09<br>請登入報名 |
| FREE MOCK<br>TESTS<br>線上模擬                              | 2022/12/16                                    | CAT (電腦)藤讀測驗<br>TOCFL Listening &<br>Reading | 正式<br>Formal     | 越南_胜越南代表感教育组 Phòng Giáo dục, Văn phòng Kinh tế và<br>Văn hóa Đài Bắc tại Việt Nam (HÀ NỘI)<br><b>詩道彈考卷Chọn địa điểm thi</b> ✔ | 10/17 - 11/16<br>請登入報名 |
| 測驗                                                      | 01                                            |                                              |                  |                                                                                                    |                        |

**LƯU Ý:** Hệ thống mở và đóng đăng kí tự động theo giờ Đài Loan (nhanh hơn giờ Việt Nam 01 tiếng). Ngày mở và đóng đăng kí được thông báo ở cột "報名期限 Thời gian đăng ký". **Bước 1:** Thí sinh đăng nhập vào tài khoản cá nhân và nhấn vào mục "我要報名 Tôi muốn ghi danh" để tiến hành đăng kí dự thi.

| 考生專區 Dành cho thí sinh                                                                              | 1 我要報名<br>Chi de 2 選擇考試<br>Lựa chọn phần thi  |                                              | phần thi         | 確認報名資料<br>Xác nhận thông tin ghi 4 填寫問卷<br>Diễn phiếu điều tra 5 内氏                                                           | 「韓名繳費資訊<br>hông tin nộp tiền |
|----------------------------------------------------------------------------------------------------|-----------------------------------------------|----------------------------------------------|------------------|----------------------------------------------------------------------------------------------------|------------------------------|
| 登出Đăng xuất<br>您好Xin chào                                                                           | ⊿期/時間                                         | 測驗類型                                         | 測驗性質             | 選擇考場                                                                                                    | 報名期限                         |
| ;<br>我要報名<br>Tôi muốn ghi danh<br>報条進度查論                                                            | Ngay thi / Thời<br>gian thi<br>năm/tháng/ngày | Loại hình thi                                | Tính chất kỳ thi | Chọn địa điểm thi                                                                                                    | Thời gian đăng<br>ký         |
| <ul> <li>Kiếm tra tiến độ ghi<br/>danh</li> <li>個人資料維護</li> <li>Bảo vệ thông tin cá nhân</li> </ul> | 2022/11/25                                    | CAT (電腦)聽讀測驗<br>TOCFL Listening &<br>Reading | 正式<br>Formal     | 超電_駐超南代表處款弯組 Phòng Giáo dục, Văn phòng Kinh tế và<br>Văn hóa Đài Bắc tại Việt Nam (HẢ NÔ!)<br><b>請還信考場Chọn địa điểm thi</b>   | 09/26 - 10/25                |
| <ul> <li></li></ul>                                                                                 | 2022/12/09                                    | CAT (電腦)聽讀測驗<br>TOCFL Listening &<br>Reading | 正式<br>Formal     | 超率_駐超南代表處款弯担 Phòng Giáo dục, Văn phòng Kinh tế và<br>Văn hóa Đài Bắc tại Việt Nam (HÀ NÔI)<br><b>請選擇奇場Chọn địa điểm thi</b> ✔ | 10/11 - 11/09                |
| TOCFL Listening & Reading<br>(新華)兒童華語文能力測驗成績<br>CCCC<br>愛要密碼<br>dői mật khấu                        | 2022/12/16                                    | CAT (電腦)聽讀測驗<br>TOCFL Listening &<br>Reading | 正式<br>Formal     | 越電_駐越南代表處教育组 Phòng Giáo dục, Văn phòng Kinh tế và<br>Văn hóa Đài Bắc tại Việt Nam (HÀ NÔt)<br> 蒔遺煙考場Chon địa điểm thi ・       | 10/17 - 11/16                |
|                                                                                                    | 01                                            |                                              |                  |                                                                                                    |                              |

<u>Bước 2:</u> Thí sinh chọn ngày thi và địa điểm thi mà mình mong muốn, sau đó ấn vào "請選擇考場 Chọn địa điểm thi".

| 測驗日期 / 時間                                     | 測驗類型                                                      | 測驗性質             | 選擇考場                                                                                                    | 報名期限                 |
|-----------------------------------------------|-----------------------------------------------------------|------------------|----------------------------------------------------------------------------------------------------|----------------------|
| Ngày thi / Thời<br>gian thi<br>năm/tháng/ngày | Loại hình thi                                             | Tính chất kỳ thi | Chọn địa điểm thi                                                                                                    | Thời gian đăng<br>ký |
| 2022/11/25                                    | CAT (電腦)聽讀測驗<br>TOCFL Listening &<br>Reading              | 正式<br>Formal     | 越南_駐越南代表處教育組 Phòng Giáo dục, Văn phòng Kinh tế và<br>Văn hóa Đài Bắc tại Việt Nam (HÀ NỘI)<br>請遵煙考場Chọn địa điểm thi            | 09/26 - 10/25        |
| 2022/12/09                                    | CAT (電腦)聽讀測驗<br>TOCFL Listening &<br>Reading              | स्त्रं<br>pal    | 越南_駐越南代表處教育組 Phòng Giáo dục, Văn phòng Kinh tế và<br>Văn hóa Đài Bắc tại Việt Nam (HÀ NỘI)<br>讀道霮考場Chọn địa điểm thi ✔          | 10/11 - 11/09        |
| 2022/12/16                                    | <mark>CAT</mark> (電腦)聽讀測驗<br>TOCFL Listening &<br>Reading | 正式<br>Formal     | 越南_駐越南代表處教育組 Phòng Giáo dục, Văn phòng Kinh tế và<br><u>Văn hóa Đài Bắc tại Việt Nam (HÀ NỘI)</u><br>[請選擇考場Chọn địa điểm thi ✔] | 10/17 - 11/16        |

Bước 3: Chọn band đề thi và chữ Phồn / Giản, sau đó nhấn "報名 Ghi danh".

*Lưu ý:* Với kì thi không phân ban CAT, band đề thi chỉ là tự đánh giá trình độ bản thân của thí sinh, còn độ khó của đề thi không phụ thuộc vào band điểm thí sinh chọn.

| 全部All 電腦濾                               | 性測驗 CAT                                  | i請選擇考場Chọn địa điểm thi ✔   |                    |                   |                                  |                                        |                                                 |
|-----------------------------------------|------------------------------------------|-----------------------------|--------------------|-------------------|----------------------------------|----------------------------------------|-------------------------------------------------|
| 測驗日期 / 時間<br>Ngày thi/ Thời<br>gian thi | 測驗類型<br>Loại hình thi                    | 測驗性質<br>Tính chất kỳ<br>thi | 考場<br>Địa điểm thi | 費用<br>Lệ phí      | 尚有名額<br>Vẫn còn nhận<br>qhi danh | CAT自評等級<br>CAT Self-Evaluation<br>Band | 報名<br>Ghi danh                                  |
| 2022/12/16<br>( 08:00 - 10:00 )         | (電腦)聽讀測驗<br>TOCFL Listening<br>& Reading | 正式<br>Formal                | 越南_駐越南代表處教<br>育組   | 越南盾VND<br>700,000 |                                  | ○ Band A<br>● Band B<br>○ Band C       | ● 正體Traditional<br>○ 简体Simplified<br>報名Ghi danh |
| 2022/12/16<br>( 10:30 - 12:30 )         | (電腦)聽讀測驗<br>TOCFL Listening<br>& Reading | 正式<br>Formal                | 越南_駐越南代表處教<br>育組   | 越南盾VND<br>700,000 | 7                                | ○ Band A<br>○ Band B<br>○ Band C       | ○正體Traditional<br>○简体Simplified<br>報名Ghi danh   |
| 2022/12/16<br>( 13:30 - 15:30 )         | (電腦)聽讀測驗<br>TOCFL Listening<br>& Reading | 正式<br>Formal                | 越南_駐越南代表處教<br>育組   | 越南盾VND<br>700,000 | 21                               | ○ Band A<br>○ Band B<br>○ Band C       | ○正體Traditional<br>○简体Simplified<br>報名Ghi danh   |
|                                         |                                          |                             |                    |                   |                                  | ·<br>選擇考試<br>chon thi                  | 清單Danh sách lựa                                 |

<u>Bước 4:</u> Thí sinh ấn vào "確認報名資料正確 Xác nhận thông tin ghi danh" để tiến hành xác nhận lại thông tin cá nhân.

| 測驗日期 / 時間                                                                                                    | 測驗類型                                        | 測驗性質                | 正體/简体                  | 等級               | 考場 費用                                                                                          |                                    | 加入日期                   | 管理        |
|----------------------------------------------------------------------------------------------------|---------------------------------------------|---------------------|------------------------|------------------|------------------------------------------------------------------------------------------------|------------------------------------|------------------------|-----------|
| Ngày thi / Thời<br>gian thi                                                                                                    | Loại hình thi                               | Tính chất kỷ<br>thi | Phồn thế /<br>Giản thể | Cấp độ           | Địa điểm thi                                                                                   | Lệ phí                             | Ngày ghi<br>danh       | Quản lý   |
| 2022/12/16<br>( 08:00 - 10:00 )                                                                                                    | (電腦)聽讀測驗<br>TOCFL<br>Listening &<br>Reading | 正式<br>Formal        | 正體<br>Traditional      | CAT 自評<br>Band B | 越南_駐越南代表處<br>组<br>Phòng Giáo dục, V<br>phòng Kinh tế và V<br>hóa Đài Bắc tại V<br>Nam (HẢ NỘI) | 教育<br>/ǎn<br>/ǎn<br>VND<br>700,000 | 2022/10/17<br>10:55 AM | 移除Loại bò |
| 合計Tổng cộng:赳<br>VND 700,000                                                                                                    |                                             |                     |                        |                  |                                                                                                |                                    | ộng:越南盾<br>0           |           |
| Register is not completed,Please Click "確心 空資料正確 Xác nhận thông tin ghi danh" button as below.<br>上一步繼續選擇考試 Quay lại bước trước lựa chọn kỳ thi |                                             |                     |                        |                  |                                                                                                |                                    |                        |           |

**Bước 5:** Sau khi kiểm tra lại thông tin cá nhân và xác nhận chúng là chính xác, thí sinh tick vào ô "我確定以上資料無誤 Xác nhận thông tin cá nhân là chính xác", rồi ấn nút "確認報名資料正確 Xác nhận thông tin cá nhân là chính xác".

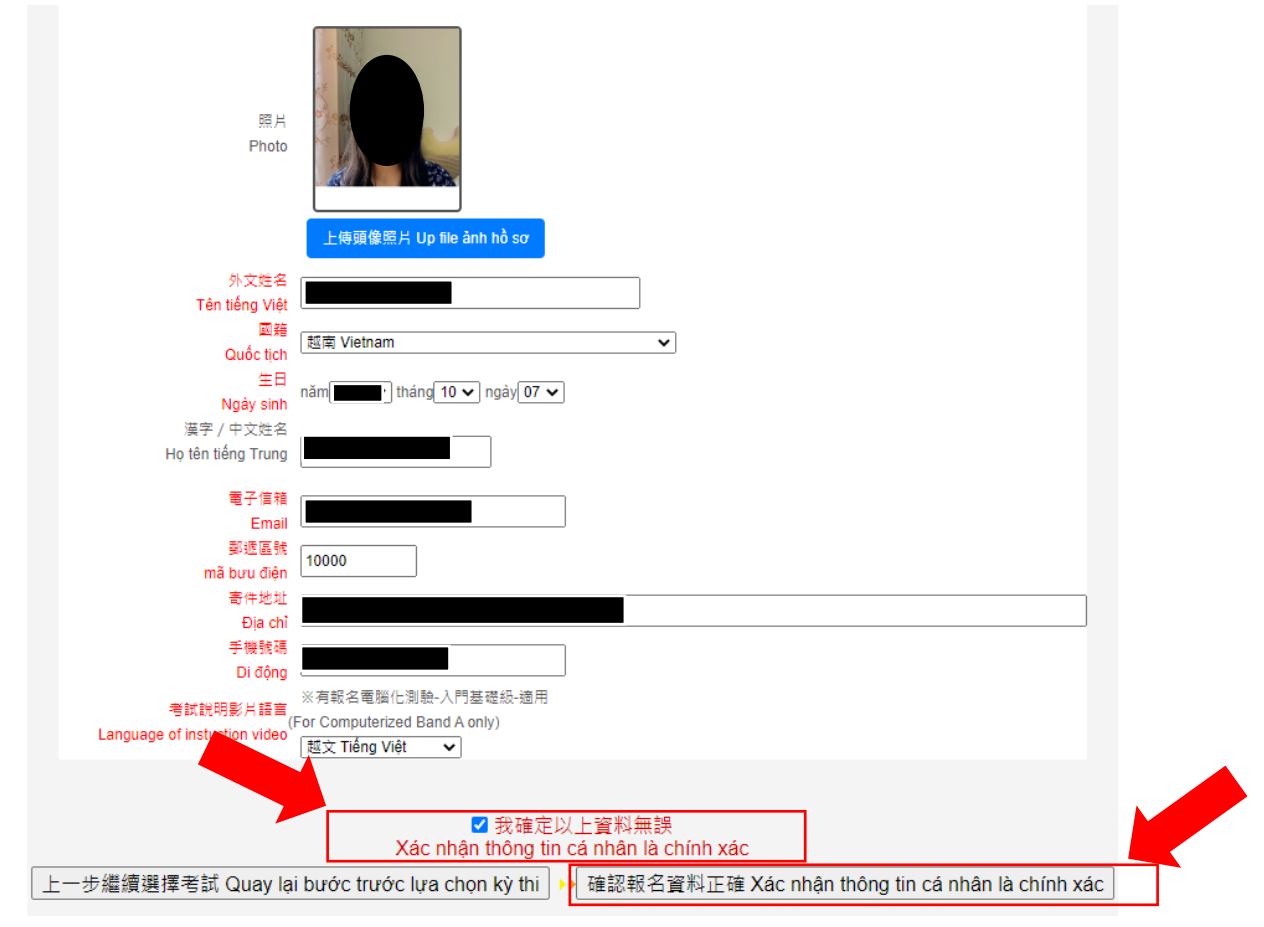

**Bước 6:** Sau khi làm xong bước 5, thí sinh sẽ nhìn thấy hướng dẫn nộp lệ phí thi. Thí sinh ấn nút "列印報名繳費資訊 In thông tin nộp tiền" hoặc chụp ảnh màn hình để lưu hướng dẫn nộp lệ phí thi (nếu cần thiết). Thí sinh tiến hành chuyển khoản lệ phí thi theo hướng dẫn.

Mọi thắc mắc về kì thi TOCFL vui lòng liên hệ email <u>tweduvn@gmail.com</u>, hoặc số điện thoại +84-24-38335501 máy lẻ 8459.

| 編號    | 訂單編號              | 測驗日期 / 時間                                                                                                    | 費用                | 訂單日期         | 狀態                   | 詳細資訊                  |
|-------|-------------------|----------------------------------------------------------------------------------------------------|-------------------|--------------|----------------------|-----------------------|
| Mã số | Mã số đơn<br>hàng | Ngày thi/ Thời gian thi                                                                                                    | Chi phí           | Ngày đặt đơn | Tình trạng           | Thông tin chi<br>tiết |
| 1     | 202223393         | (1)20221216_越南_駐越南辦事處教育組_駐越南代表<br>處教育組_TOCFL_正式<br>考試用期 Test Date: 2022/12/16 (08:00 - 10:00)<br>考試導級 Test Levei: 電腦這性測驗 CAT (正體<br>Traditional) 自評等級Band B<br>考試地點 Test Location:<br>越南 탄越南代表處教育組 Phòng Giáo dục, Vǎn<br>phòng Kinh tế và Văn hóa Đài Bắc tại Việt Nam (HÀ<br>Nổi)<br>考試地址 Test Adderss:<br>越南河內抵欄郡范文白路1號PVI大樓KT樓 Tàng<br>KT(20A), tòa nhà PVI số1, Phạm Văn Bạch, Quận<br>Cầu Giấy, Hà Nội | 越南盾VND<br>700,000 | 20221017     | 等待繳款<br>Chờ nộp tiền | More >                |

繳費資訊 Thông tin nộp tiền (202223393) 金額: 越南盾VND 700,000

繳費方式Phương thức nộp phí:匯款Chuyển khoản

銀行名稱Ngân hàng: Taipei Fubon Bank-Hanoi Branch

銀行地址Địa chỉ: 22/F, Charmvit Tower, 117 Tran Duy Hung St., Cau Giay Dist., Hanoi, Vietnam

戶名Tên tài khoản: TECOVN-EDU

帳號Số tài khoản: 962880000833

匯款內容Nội dung chuyển khoản: "Họ tên" nộp phí đăng ký thi TOCFL "ngày…"

Swift Code: TPBKVNVX962

Sau khi hoàn tất thủ tục chuyển khoản, thí sinh cần chụp ảnh giấy tờ chứng minh đã chuyển khoản và gửi tới mail tweduvn@gmail.comđể xác nhận nộp phí với Hội đồng thi.

Trong vòng 3 ngày kể từ ngày đăng ký, nếu thí sinh không hoàn tất thủ tục nộp phí, hệ thống tự động xoa đơn đăng ký mà không cần báo trước cho thi sinh.